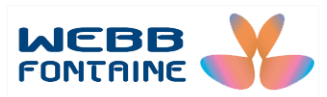

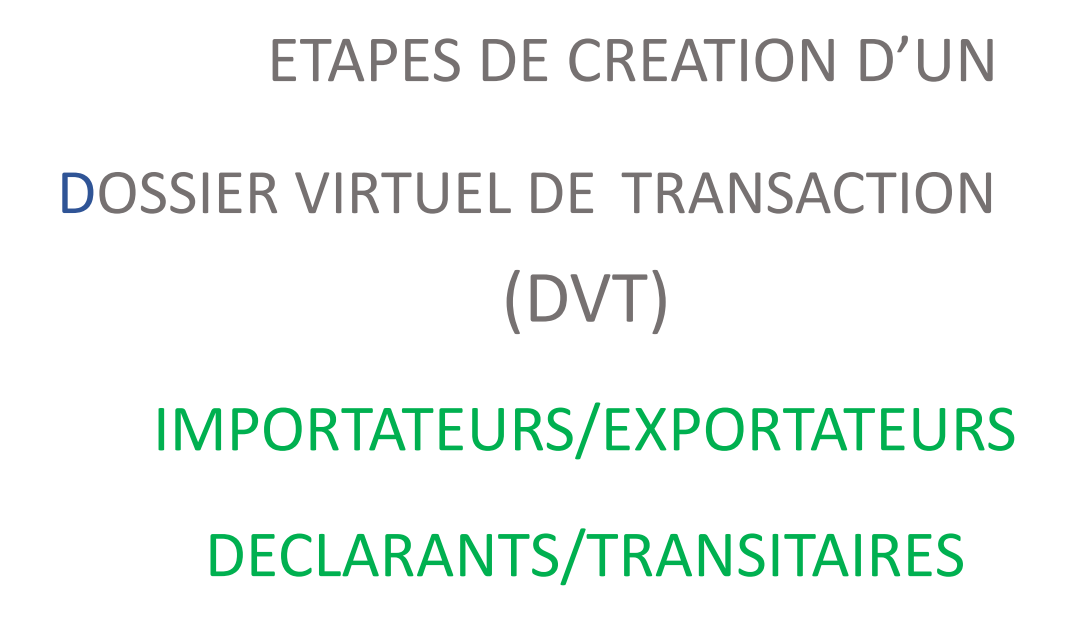

GUCEG GUICHET UNIQUE DU COMMERCE EXTÉRIEUR DE GUINÉE

Pour plus d'informations :

Guide ur

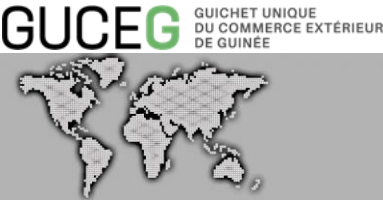

#### **WEBB FONTAINE GUINEE SA**

Immeuble de la capitainerie, 5<sup>ème</sup> Etage **BP 405, Kaloum, Conakry République de Guinée** Help Desk GUCEG +224 629 37 37 17

## helpdesk@guceg.gov.gn

Objectif :

Ce document a pour objectif de présenter les différentes étapes aboutissant à l'obtention d'une Déclaration Descriptive d'Importation et/ou d'Exportation (DDI/DDE).

Etapes préliminaires :

Pour l'ouverture d'une Déclaration Descriptive d'Importation ou d'Exportation (DDI/DDE), l'utilisateur doit disposer d'un compte GUCEG.

Documents utiles pour la création d'un Dossier Virtuel de Transaction (DVT)

- Facture (pro forma ou définitive)
- Numéro d'Indentification Fiscale (NIF) de l'importateur/exportateur (à jour)

Informations pouvant figurer sur la facture

- Numéro et date de la facture
- □ Nom et adresse de l'exportateur (fournisseur) ou de l'importateur (client)
- Pays de Provenance
- Lieu de chargement
- Désignation des marchandises
- Nombre de colis
- Code nomenclature marchandise (code SH)
- Code Devise
- Valeur par marchandise
- Valeur totale

2

Informations ne figurant pas sur la facture :

NIF de l'importateur ou de l'exportateur Bureau de douane

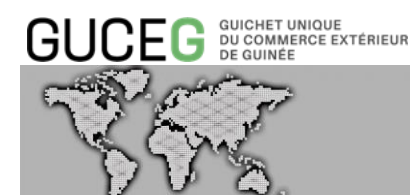

Régime douanier Code déclarant Type d'envoi (Partiel, Complet, Partiel final) Mode de transport Type de chargement Code banque Code nomenclature marchandise

#### PRINCIPALES ETAPES DE CREATION D'UN DOSSIER VIRTUEL DE TRANSACTION

ETAPE 1 : se connecter au site web du GUCEG : <u>www.guceg.gov.gn</u> pour accéder au portail public. Une fois sur la page d'accueil, cliquer sur le bouton « Connexion ».

ETAPE 2 : Saisir son nom d'utilisateur et son mot de passe puis cliquer sur « Identifiez-Vous ».

|                          | UR ACCU        | ueil Information             | n/Outils            |              |   | 1 RÉPUBLIQUE<br>DE GUINÉE |
|--------------------------|----------------|------------------------------|---------------------|--------------|---|---------------------------|
|                          |                |                              |                     |              |   |                           |
|                          |                |                              |                     |              |   |                           |
|                          |                |                              |                     |              |   |                           |
|                          |                |                              | makr                | y            |   |                           |
|                          |                |                              |                     |              |   |                           |
|                          |                |                              | 1                   |              |   |                           |
|                          |                |                              |                     |              |   | GLICEG                    |
| erniers manifeste        | €S             |                              |                     |              |   | _                         |
| am du mayon da transport | opr Data d'opr | Nom de la compagnie          | e<br>Port précédent | Port subcost |   | Le portail interactif     |
| T HARALD MAERSK 125      | 19/12/2019     | BOLLORE AFRICA<br>LOGISTIQUE | ватам               | CONAKRY      | Î | Commerciales et           |
| AXIMOS A 369             | 18/12/2019     | DELMAS                       | TINCAN/LAGOS        | CONAKRY      |   | Portuaires de             |
| V WINNING SEA 96         | 18/12/2019     | SAT GUINEA-SARLU             | SINGAPORE           | BOKE         |   | Guinee                    |
| V SUNNY LINK 95          | 18/12/2019     | SAT GUINEA-SARLU             | SINGAPORE           | BOKE         |   |                           |
| V SUNNY SKY 93           | 18/12/2019     | SAT GUINEA-SARLU             | SINGAPORE           | BOKE         | - |                           |

FONTAINE

© Toute reproduction, représentation ou divulgation interdite sans accord préalable

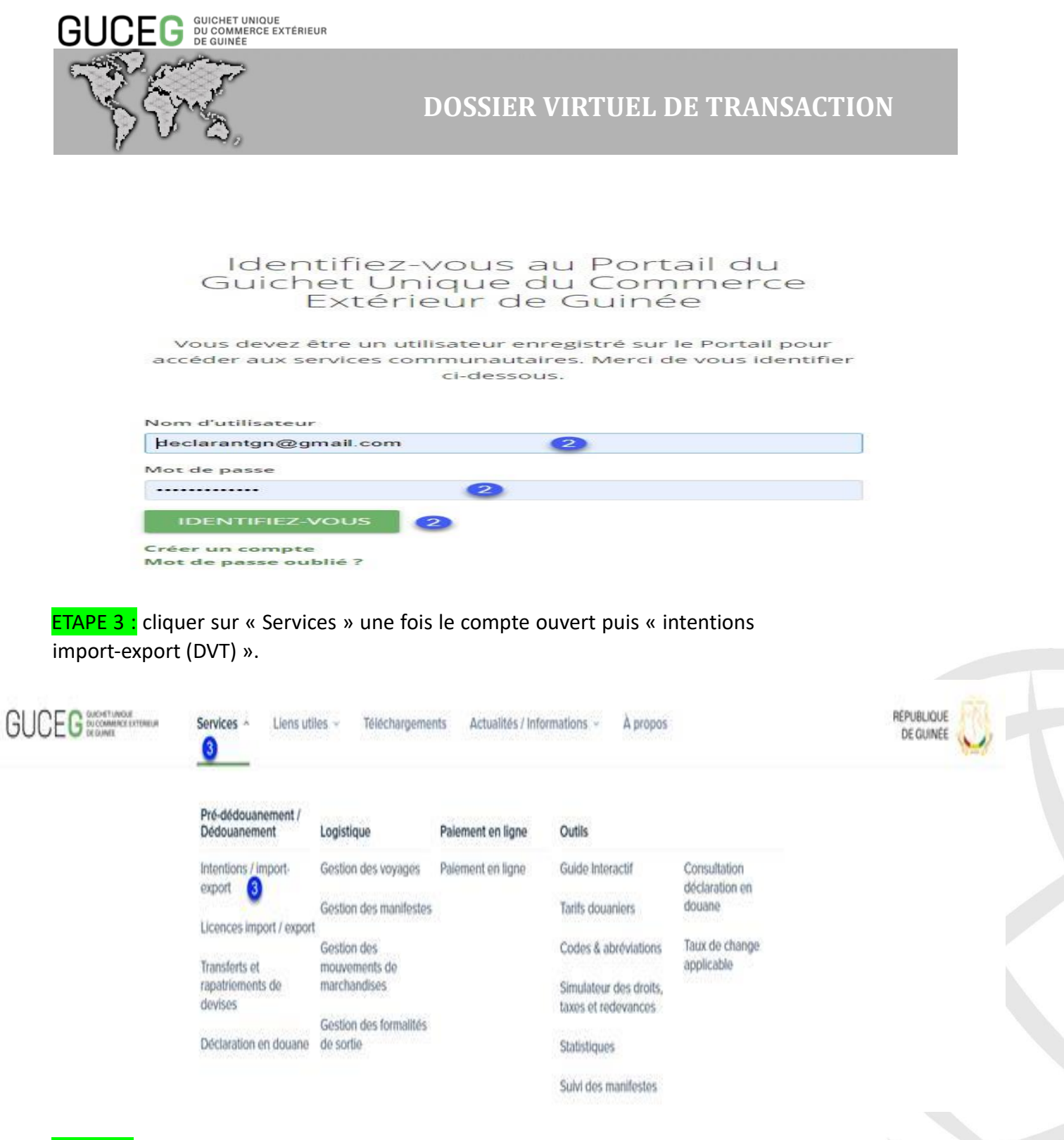

ETAPE 4 : cliquer sur « Créer un DVT Import » pour les importations ou « Créer un DVT export » pour les exportations.

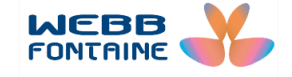

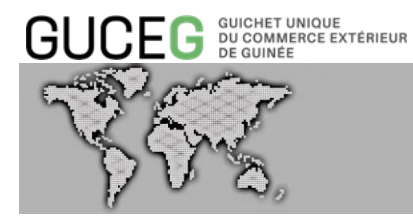

| GUCEG GUICHET UNIQUE<br>DU COMMERCE EXTÉRIE<br>DE GUINEE           | EUR AC                                             | cueil Info                                                | ormation/Outil                       | S                                    |                             |         | RÉPUBI<br>DE GI   |             |         |  |
|--------------------------------------------------------------------|----------------------------------------------------|-----------------------------------------------------------|--------------------------------------|--------------------------------------|-----------------------------|---------|-------------------|-------------|---------|--|
| Accueil / DVT                                                      |                                                    |                                                           |                                      |                                      |                             |         | / Version: 3.     | 0.3.2       |         |  |
| dvt RE                                                             | CHERCHE                                            | R UN DOSSI                                                | ER VIRTUEL                           | DE TRAN                              | ISACTIO                     | N (DVT) |                   |             |         |  |
| Créer un DVT-<br>Import                                            | Flux                                               | TOUS 🔻                                                    | Statut                               | TOUS                                 | •                           |         |                   |             |         |  |
| Créer un DVT-<br>Export                                            | Régime<br>Douanier                                 | SUGGÉRER                                                  | Référence<br>Utilisateur             |                                      | •                           |         |                   |             |         |  |
| Q Recherche                                                        | Bureau                                             | SUGGÉRER                                                  | Date DVT                             |                                      | •                           |         |                   |             |         |  |
|                                                                    | Dédouanement<br>Numéro                             |                                                           | Valeur FOB                           |                                      | -                           |         |                   |             |         |  |
|                                                                    | DVT                                                | TOUS                                                      | (GNF)                                |                                      |                             |         |                   |             |         |  |
|                                                                    | Type<br>Document                                   | Tous •                                                    |                                      |                                      |                             |         |                   |             |         |  |
|                                                                    | Numéro<br>Document                                 |                                                           |                                      |                                      |                             |         |                   |             |         |  |
|                                                                    | Transporteur                                       | SUGGÉRER (N                                               | Valeur CAF                           |                                      | •                           |         |                   |             |         |  |
|                                                                    | N° Lettre                                          |                                                           | Année                                |                                      | 7                           | •       | •                 |             |         |  |
|                                                                    | de<br>Transport                                    | amont/CMD                                                 | Transaction                          |                                      |                             |         |                   |             |         |  |
|                                                                    | Code                                               | SUGGÉRER (N                                               | Date                                 |                                      | •                           |         |                   |             |         |  |
|                                                                    | Déclarant                                          | SUGGÉRER (N                                               | Autorisation                         |                                      |                             |         |                   |             |         |  |
|                                                                    | COUPSH                                             | JUGGENEN (W                                               | d'expiration                         |                                      |                             |         |                   |             |         |  |
| Des traits rouges a<br>d'Astérix * dans l'in<br>Renseigner les cha | pparaisse<br>mage ci-d<br>mps seloi<br>utilisateui | nt dans les<br>essous).<br>n les exiger<br>r : identifiai | cnamps o<br>nces du D\<br>nt donné p | bligatóir<br>/T à crée<br>par l'opéi | es (chai<br>r :<br>rateur é | mps ma  | arques<br>iique à |             |         |  |
| SOILDVI                                                            |                                                    |                                                           |                                      |                                      |                             |         |                   |             |         |  |
| GUCEG                                                              | ET UNRUE.<br>MMERCE EXTERIEUR<br>INFE              | Accueil                                                   | Informat                             | ion/Outils                           |                             |         |                   | RÉPUBLIQU   |         |  |
| Accueil / DVT                                                      |                                                    |                                                           |                                      |                                      |                             |         |                   | DE GUINI    | ,       |  |
| DVT                                                                | CRÉEF                                              | R UN DOSSIE                                               | R VIRTUEL                            | DE TRAN                              | ISACTIO                     | N (DVT) | ) - IMPORT        |             |         |  |
| Créer un DVT-                                                      | Import                                             | er fichier XML                                            | nporter fichier XLS                  |                                      |                             |         | Vérifier          | Stocker V   | /alider |  |
| Créer un DVT-<br>Export                                            | En-tête                                            | Entité Transj                                             | port Finances                        | Marchandise                          | s 🛈 Rer                     | marques | Plèces jointes    |             |         |  |
| Q Recherche                                                        |                                                    |                                                           |                                      |                                      |                             |         |                   |             |         |  |
|                                                                    | Référ                                              | ence Utilisateur                                          |                                      |                                      | *                           |         |                   |             |         |  |
|                                                                    | Burea                                              | au Dédouanement                                           | SUGGÈRE                              | R                                    | *                           | *       | Champs o          | bligatoires | 5       |  |
|                                                                    | Régin                                              | ne Douanier                                               | SUGGERE                              | R                                    | *                           |         |                   |             |         |  |
|                                                                    | Exem<br>Rede                                       | ption / Exo<br>vance DDI                                  | SUGGÉRE                              | R                                    |                             |         |                   |             |         |  |
|                                                                    | Mont                                               | ant à payer                                               | 0                                    | 0.00                                 |                             |         |                   |             |         |  |
|                                                                    | Mont                                               | ant Payé                                                  |                                      | 0.00                                 |                             |         |                   |             |         |  |

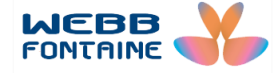

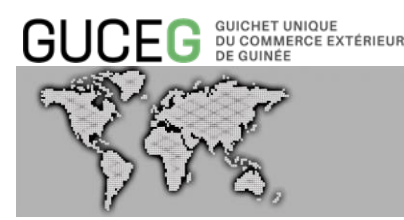

- Bureau de dédouanement : bureau choisit pour les formalités douanières
- Régime Douanier : régime douanier sous lequel seront importées ou exportées les marchandises. La liste des régimes douaniers disponibles est liée au type de DVT (import ou export).
- Exemption / Exo redevance DDI/DDE : pour les produits qui ne sont pas soumis à l'ouverture d'une DDI/DDE (exemption) ou pour lesquels la redevance DDI/DDE n'est pas due (exonération).

| D. C. C. C. C. C. C. C. C. C. C. C. C. C. | Laurence C. Laurence L.   | ter felie M.O.    |                        | 141.10        | and and | 24-17-1 |
|-------------------------------------------|---------------------------|-------------------|------------------------|---------------|---------|---------|
| mport                                     | Importer fichier XML Impo | rter fichier XLS  |                        | Verifier      | Stocker | Valider |
| Créer un DVT-                             |                           |                   |                        |               |         |         |
| Export                                    | En-tête Entîtê Transport  | Finances Marchand | Ises 🗿 Remarques P     | lèces jointes |         |         |
| 2 Recherche                               |                           |                   |                        |               |         |         |
|                                           |                           |                   |                        |               |         |         |
|                                           | Référence Utilisateur     | WFGN/DDI/001/20   | 5                      |               |         |         |
|                                           |                           | A                 | -                      |               |         |         |
|                                           | Bureau Dédouanement       | GNB02             | BUREAU CONAKRY PORT    |               |         |         |
|                                           | Régime Douanier           | 4 5               | Mise à la consommation |               |         |         |
|                                           |                           |                   |                        |               |         |         |
|                                           | Exemption / Exo           | SUGGÉRER          |                        |               |         |         |
|                                           | Redevance DDI             |                   |                        |               |         |         |
|                                           | Montant à payer           | 0.00              | 1                      |               |         |         |
|                                           |                           |                   | -                      |               |         |         |
|                                           |                           |                   |                        |               |         |         |

ETAPE 6 : cliquer sur l'onglet « Entité » et remplir les différents champs. NB : les champs obligatoires sont en bleu et ceux fa 6 tatifs en vert 6 Exemple : Détails de l'importateur :

□ Saisir le NIF dans le cas d'un DVT Import (si c'est un déclarant)

Détail de l'exportateur :

Nom, adresse, pays, numéro de téléphone et émail. A l'export, trois autres champs (numéro RCCM, Secteur d'activité et la nationalité de l'exportateur) sont à renseigner.

Détail du déclarant : sélectionner le déclarant chargé des formalités

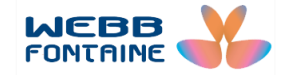

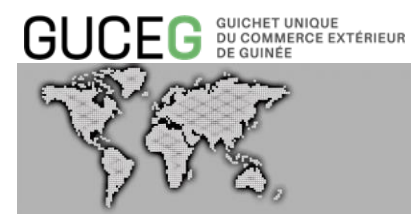

| Détails de l'Importateur                 |                            |        |  |
|------------------------------------------|----------------------------|--------|--|
| Numéro d'identification Fiscale<br>(NIF) | 9797188559H                | 6      |  |
| Nom                                      | TOPAZ MULTI INDUSTRIES     |        |  |
| Adresse                                  | 9.61718 02010321 -13.58585 |        |  |
| Villo                                    |                            |        |  |
| Pays                                     | GN                         | Guinee |  |
| Téléphone                                | 001 12 34 56               | 6      |  |
| Fax                                      |                            |        |  |
| Email                                    |                            |        |  |
| Détails de l'Exportateur                 |                            |        |  |
| Nom                                      | ALLIANCE BIO EXPERTISE     | 6      |  |
| Adresse                                  | 19,(0)240517953            | 6      |  |
| Villo                                    | RENNE                      | 6      |  |
| Pays                                     | FR                         | 6      |  |
| Téléphone                                | • 001 12 34 55             | 6      |  |
| Fax                                      |                            | 6      |  |
| Email                                    |                            | 6      |  |
| Détails du Déclarant                     |                            |        |  |
| Declarant                                | SUGGERER (MIN2)            | 6      |  |
| Adresse                                  |                            |        |  |
| Telephone                                |                            |        |  |
| Fax                                      |                            |        |  |
| Personne à Contacter                     |                            |        |  |
| Nom                                      | OUMOU DIALLO               | 6      |  |
| Talánhoria                               | 601 12 14 66               | 6      |  |

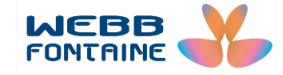

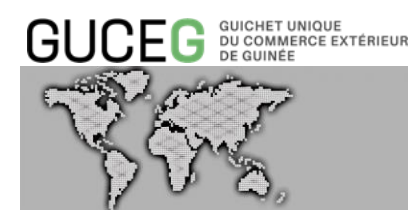

**ETAPE 7 :** cliquer sur l'onglet « Transport » et renseigner les différents champs. Attention :

NB : dans cet onglet, il existe trois types de champs :

- = obligatoires
- 🖉 = facultatifs

= sont des champs de complétion. Lorsqu'ils sont renseignés, cela engage le remplissage d'autres champs auparavant grisés. Par exemple, le champ « Nombre de FCL » affiche par défaut le chiffre « 0 ». Lorsque l'utilisateur le remplit, il devra alors renseigner les champs « Numéro Conteneur » « Type Conteneur » « Taille » « N° Scellé ». S'assurer que l'on détient toutes les informations relatives aux champs cités ci-haut. A défaut, mentionner « 0 » afin de passer à l'étape suivante.

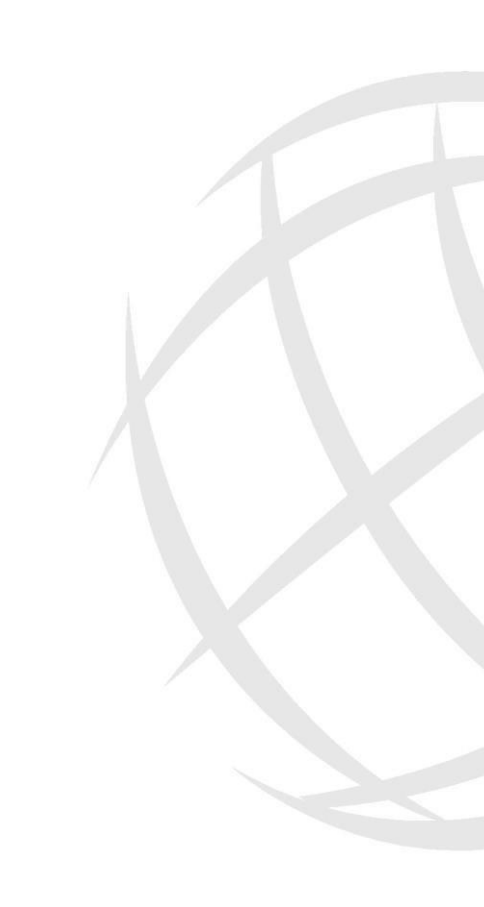

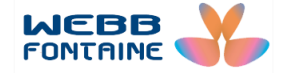

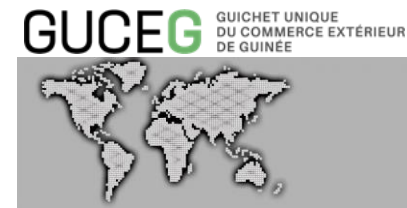

| tóto Entilió Transport Fi                            | nances Marchandises | Remarques P | Véces jointes |                                  |  |
|------------------------------------------------------|---------------------|-------------|---------------|----------------------------------|--|
| Type Envoi Cargaison                                 | Complet             | • 0         |               |                                  |  |
| Pays de Provenance                                   | FR                  | 7 Franco    |               |                                  |  |
| Pays de Destination                                  | GN                  | Guinea      |               |                                  |  |
| fransportieur                                        | SUGGERER (MIN2)     | 7           |               |                                  |  |
| * Lettre de Transport<br>Vérien/Connaissement/CMR    |                     | 0           |               |                                  |  |
| I* Vol/Voyage/Transport Routier                      |                     | 0           | A renseigner  | si toutes les<br>tre disposition |  |
| Vate Lettre de Transport<br>Verien/Connaissement/CMR |                     | 0           |               |                                  |  |
| identification du moyen de<br>transport              |                     | 0           |               |                                  |  |
| Node de Transport                                    | 1                   | Transpor    | t maritime    |                                  |  |
| ype de Chargement                                    | Conteneur           | •7          |               |                                  |  |
| leu de Chargement                                    | FRABD               | ABIDOS      |               |                                  |  |
| leu de Livraison                                     | SUGGERER (MIN2)     |             |               |                                  |  |
| ieu de Déchargement                                  | GNCKY               | CONAKE      | Y             |                                  |  |
| ieu de Transbordement                                | SUGGÉRER (MIN2)     |             |               |                                  |  |
| fotal Colis                                          |                     | 1 7         |               |                                  |  |
| lombre de FCL                                        |                     | 0 7         |               |                                  |  |
| iombre de LCL                                        |                     | 0 🕜         |               |                                  |  |
| Aasse Nette Totale (kg)                              | C                   | 0,000       |               |                                  |  |
| Masse Brute Totale (kg)                              |                     | 0,000       |               |                                  |  |
| Aarques                                              |                     | 0           |               |                                  |  |
| onteneurs                                            |                     |             |               |                                  |  |
| Numéro Conteneu                                      | r Type Con          | teneur      | Taille        | N" Scellé                        |  |
| +                                                    | 7                   | 0           | . 🥘 י         | 7                                |  |

ETAPE 8 : cliquer sur « Finances ». Et renseigner les différents champs. Cet onglet comprend quatre grandes rubriques :

Domiciliation : choisir sa banque de domiciliation ou celle de son client dans le champ « Code Banque ». Les champs « Code Agence » et « Numéro Compte Bancaire » devront être remplis lorsque les informations sont disponibles. Le champ « Référence » est uniquement réservé aux banques pendant la domiciliation et donc inaccessible aux utilisateurs.

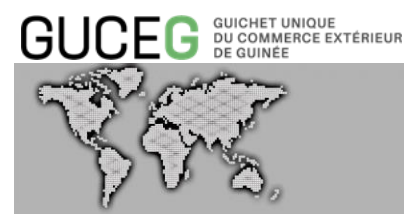

- Facture : remplir la référence sur la facture, la date et la devise de la facture. Le système du GUCEG affiche automatiquement le taux du jour.
- Déclare : déclarer la « Valeur Totale FOB », « Valeur Totale Fret », la « Valeur Totale Assurance » et la « valeur Totale des Autres Charges ». Le système génère automatiquement la « valeur Totale CAF » et la « Valeur Totale Taxable », tous dans des champs grisés.
- Paiement : renseigner le choix de l'Incoterm, le type de facture, la valeur totale sur la facture, le mode de paiement et la banque de l'exportateur dans la mesure du possible.

| Somiciliation                       |                |                           |  |
|-------------------------------------|----------------|---------------------------|--|
| Rótóronco                           |                |                           |  |
| Date                                |                |                           |  |
| BORRE.                              | 6              |                           |  |
| Code Banque                         | 08 8           | Eco-BANK                  |  |
| Code Agence                         | 0304           |                           |  |
| Numéro Compte Bancaire              | 789 8          |                           |  |
| acture                              |                |                           |  |
| Rótóronce Facture                   | 123 8          |                           |  |
| Date Facture                        | 17/01/2024 8   |                           |  |
| Devise Facture                      | EUR 8          | Euro                      |  |
| Taux de Change                      | 9950,499       |                           |  |
|                                     | DECLARE        | DECLARE                   |  |
|                                     | EUR            | GNF                       |  |
| Valeur Totale Articles              | 1 000 000,00   | 9 950 499 000.00          |  |
| Valeur Totale FOB                   | 850 000,00     | 8 457 924 150,00          |  |
| Valeur Totale Frêt                  | 8 100000,00    | 995 049 900,00            |  |
| Valeur Totale Assurance             | 8 50000,00     | 497 524 950,00            |  |
| Valeur Totale des Autres<br>Charges | 8              | 0,00                      |  |
| Valour Totale                       | 1 000 000,00   | 9 950 499 000,00          |  |
| Valeur Totale Taxable               | 1 000 000,00   | 9 950 499 000,00          |  |
| alement                             |                |                           |  |
| Incolerm                            | 8 cm           | COST, INSURANCE & FREIGHT |  |
| Incoterm par Article                | 8 CIF          | COST, INSURANCE & FREIGHT |  |
| Type Facture                        |                |                           |  |
| Valeur Facture Totale               | 8 1 000 000,00 |                           |  |
| Mode de Palement                    | 26             | Viroment                  |  |

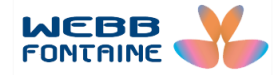

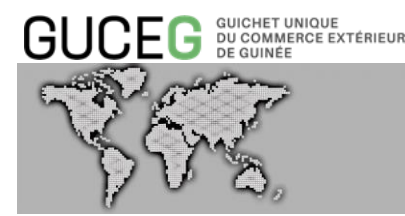

Etape 9 : cliquer sur l'onglet « Marchandises » pour accéder à la page. Renseigner ensuite la description générale des marchandises et cliquer sur la petite croix en vert pour ajouter un article (voir image ci-dessous).

| En-tête      | Entîtê                   | Transport  | Finances               | Marchandises 0         | Remarques     | Pièces jointes          |               |           |                       |                   |          |
|--------------|--------------------------|------------|------------------------|------------------------|---------------|-------------------------|---------------|-----------|-----------------------|-------------------|----------|
| Desi<br>Mari | cription Gé<br>chandises |            |                        | 200 0 20               | 9             |                         |               |           |                       |                   |          |
|              |                          | 1          | Clique                 | r ici pour ajoute      | er un article |                         | Recherche     | r Produit | Q                     | Supprir           | ner Tout |
|              | Num<br>A acle            | Code<br>SH | Descriptio<br>Marchano | on Commerciale<br>lise | Usagé         | Valeur de<br>l'Incoterm | Valeur<br>FOB | Quantité  | Unité<br>de<br>mesure | Valeur<br>Taxable | Devise   |
| 4            | 0                        |            |                        |                        |               | 0,00                    | 0,00          |           |                       | 0,00              |          |

Après cette action, fournir toutes les informations relatives aux marchandises (article par article en cas d'articles multiples).

- Description Commerciale Marchandise : le nom de la marchandise
- Code SH : la position tarifaire de l'article ou code du système harmonisé 
   Valeur de l'Incoterm
- Quantité : nombre d'article
- Suggérer : renseigner l'unité statistique de la marchandise (nombre, unité, poids...)
   Pays d'origine de la marchandise
- □ Masse nette et masse brute, en kilogramme
- Colis : nombre de colis

11

Ajouter : pour valider les informations de cet article

Après avoir cliqué sur « Ajouter » l'image ci-dessous s'affiche avec les détails de l'article.

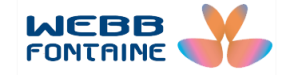

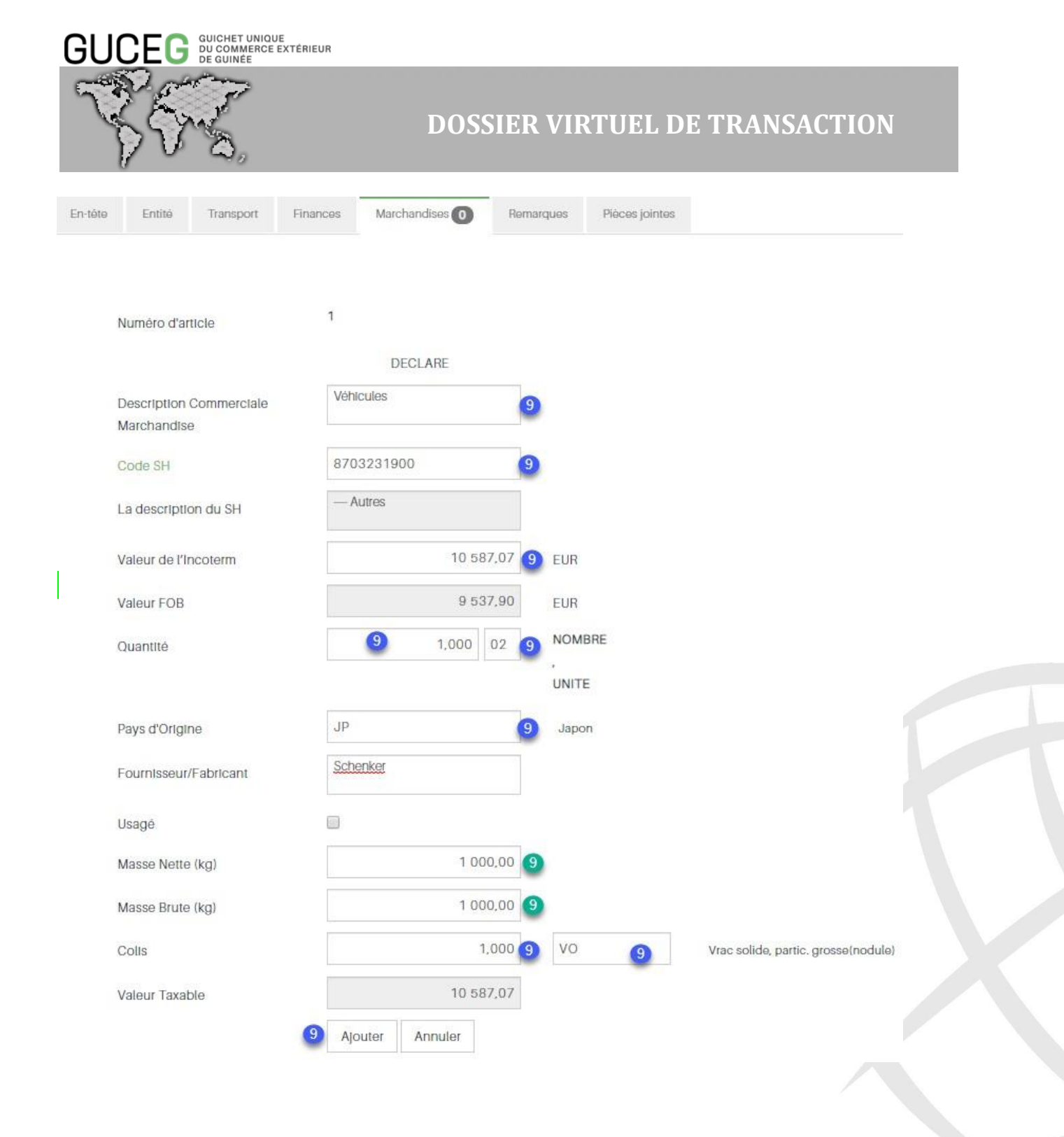

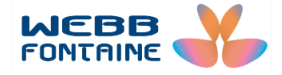

|                      | DU COMI<br>DE GUIN   | MERCE EXTÉRIEL<br>ÉE | JR                                     |           |                                      |                                        |                       |                       |                              |                    |
|----------------------|----------------------|----------------------|----------------------------------------|-----------|--------------------------------------|----------------------------------------|-----------------------|-----------------------|------------------------------|--------------------|
| 35                   | A Star               | <b>&gt;</b>          | DOSS                                   | SIER V    | IRTU                                 | EL D                                   | E TRA                 | ANS                   | ACTIO                        | )N                 |
| En-tête Er           | ıtité Tra            | insport Final        | nces Marchandises 1 R                  | lemarques | Pièces jointes                       |                                        |                       |                       |                              |                    |
| Descripti<br>Marchan | on Générale<br>dises | 3                    |                                        |           |                                      |                                        |                       |                       |                              |                    |
| Liste de             | əs artic             | les                  |                                        |           |                                      |                                        | 1                     |                       |                              |                    |
| Liste d              | es artic             | les                  |                                        |           |                                      | Recherche                              | r Produit             | Q                     | Supprir                      | ner Tout           |
| Liste d              | OS Artic             | LES<br>Code SH       | Description Commerciale<br>Marchandise | Usagé     | Valeur de<br>l'Incoterm              | Recherche<br>Valeur<br>FOB             | r Produit<br>Quantité | Unité<br>de<br>mesure | Supprir<br>Valeur<br>Taxable | ner Tout<br>Devise |
| Liste de             | Numéro<br>Article    | Code SH              | Description Commerciale<br>Marchandise | Usagé     | Valeur de<br>l'Incoterm<br>10 587,07 | Recherche<br>Valeur<br>FOB<br>9 537,90 | Cuantité              | Unité<br>de<br>mesure | Valeur<br>Taxable            | ner Tout<br>Devise |

Etape 10 : cliquer sur l'onglet « Remarques » afin de mentionner si possible les attentions particulières relatives à la marchandise et les raisons de l'importation. Cet onglet est facultatif.

| En-tête | Entîtê       | Transport | Finances | Marchandises 🔘             | Remarques            | Pièces jointes         |      |  |
|---------|--------------|-----------|----------|----------------------------|----------------------|------------------------|------|--|
|         |              |           |          |                            |                      |                        |      |  |
| Ren     | narques      |           | Marc     | chandise très sensible à l | a mouille. Eviter le | es manipulations brusq | ues. |  |
|         |              |           |          |                            | 10                   |                        | 10   |  |
| Rats    | sons de l'im | portation | Ratso    | ons commerciales           |                      |                        |      |  |
|         |              |           |          |                            | 00                   |                        | 2    |  |

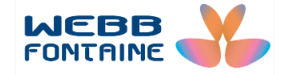

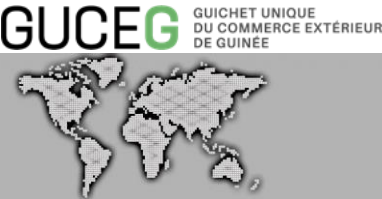

Etape 11 : cliquer sur l'onglet « Pièces jointes ». Ceci permet d'ajouter la facture (pro forma ou définitive).

Remplir les champs ci-dessous :

Doc Code : choisir le type de document. Par exemple, le code « 001 » qui correspond à

« FACTURE ; BAREME ; VAL ; DECOMPTE VAL »

Numéro de référence : mentionner la référence sur la facture.

Doc Date : renseigner la date de la facture.

Ensuite effectuer les actions suivantes :

Télécharger : pour insérer la pièce jointe (facture) dans le DVT

Choisir un fichier : permet de sélectionner la pièce à joindre au DVT

Télécharger + Ajouter : permet de télécharger et joindre la pièce jointe (facture) au DVT

NB : le format exigé de la pièce jointe doit être en PDF et ne doit pas excéder 2 MB

Choisir un fichier : cela oriente l'utilisateur vers l'emplacement de la pièce à joindre à sélectionner dans l'ordinateur et l'ajouter dans le DVT.

| i-tête     | Entite    | Transport       | Finances | Marchandises 1 | Remarques | Pièces jointes |              |            |                |
|------------|-----------|-----------------|----------|----------------|-----------|----------------|--------------|------------|----------------|
|            |           |                 |          |                |           |                |              |            |                |
| e de       | s doc     | uments joints   |          |                |           |                |              |            |                |
| a plè      | ce jointe | e a été ajoutée |          |                |           |                |              |            |                |
|            |           |                 |          |                |           |                |              |            |                |
|            | #         | Doc. Code       |          | Doc. Type      |           | Numéro c       | le Référence | Doc. Date  | Nom de fichier |
|            |           | SUGGEREP        | 1        |                |           |                | 1            | 1          | Téle           |
| / <b>m</b> | 1         | 001             |          | FACTURE; BAF   | REME VAL; | 154/1          |              | 31/01/2020 | Télécharger    |

Remarques : les étapes présentées ci-dessus peuvent être faites dans n'importe quel ordre. Par exemple un utilisateur pourrait commencer s'il le souhaite par l'onglet finance ou par attacher sa pièce jointe avant de commencer à entrer les données de l'entente

Etape 12 : cliquer sur le bouton « Vérifier » permet au système du GUCEG de calculer le montant de la redevance, vérifier les champs non renseignés et les incohérences lors du remplissage.

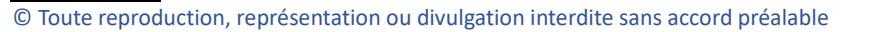

14

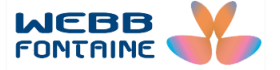

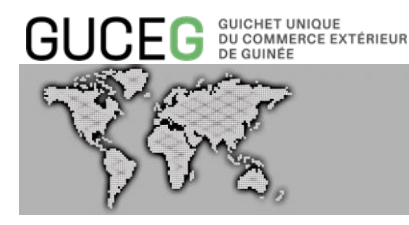

| un DVT-Import<br>un DVT-Export | Importer fichter XML Importer fic    | hier XLS              |                          | (12) Vérifier Stocker Va | alider |
|--------------------------------|--------------------------------------|-----------------------|--------------------------|--------------------------|--------|
| ierche                         | L'opération Vérifier a été effectuée |                       |                          |                          |        |
|                                | En-tête Entité Transport             | Finances Marchandises | Remarques Pièces jointes |                          |        |
|                                |                                      |                       |                          |                          |        |
|                                | Référence Utilisateur                | DGH                   |                          |                          |        |
|                                | Bureau Dédouanement                  | GNB02                 | BUREAU CONAKRY PORT      |                          |        |
|                                | Régime Douanier                      | 4                     | Mise à la consommation   |                          |        |
|                                | Exemption / Exo Redevance DDI        | SUGGÉRER              |                          |                          |        |
|                                |                                      | 900 000 00            |                          |                          |        |
|                                | Montant à payer                      | 800 000,00            |                          |                          |        |

Etape 13 : cliquer sur le bouton « Valider ». Une fois cette opération effectuée, un numéro DVT est automatiquement généré. Si la domiciliation n'est pas requise le DVT aura le statut « validé » sinon il sera « en attente de domiciliation ».

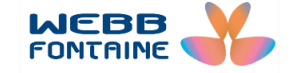

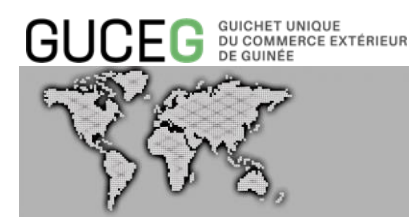

#### CRÉER UN DOSSIER VIRTUEL DE TRANSACTION (DVT) - IMPORT

| Importe | er fichler XML | Importe   | er fic <mark>hle</mark> r XLS |                |           |                | Vérifier | Stocker | Valider |
|---------|----------------|-----------|-------------------------------|----------------|-----------|----------------|----------|---------|---------|
|         |                |           |                               |                |           |                |          |         | 13      |
| En-téte | Entité         | Transport | Finances                      | Marchandises 1 | Remarques | Pièces jointes |          |         |         |

#### Liste des documents joints

|     | * | Doc. Code | Doc. Type                            | Numéro de Référence | Doc. Date  | Nom de fichier |  |  |
|-----|---|-----------|--------------------------------------|---------------------|------------|----------------|--|--|
|     |   | SUGGERER  |                                      |                     |            | Télécharger    |  |  |
| 1 🖻 | 1 | 001       | FACTURE; BAREME VAL;<br>DECOMPTE VAL | fdgt                | 29/01/2020 | Télécharger    |  |  |

|                                   |                     |                     |                                     | Fermer |
|-----------------------------------|---------------------|---------------------|-------------------------------------|--------|
| pération Valider a été effectuée. |                     |                     |                                     |        |
| tête Entîtê Transport Fir         | nances Marchandises | Remarques Pièces jo | intes Requêtes et Notifications     |        |
|                                   | 217                 |                     |                                     |        |
| Date DVT                          | 11/02/2020          |                     |                                     |        |
| Référence Utilisateur             | DFVB                |                     |                                     |        |
| Bureau Dédouanement               | GNB02               | BUREAU CONAK        | RYPORT                              |        |
| Régime Douanier                   | 4                   | Mise à la conson    | amation                             |        |
| Exemption / Exo Redevance DDI     |                     |                     |                                     |        |
| Montant à payer                   | 400 000,0           | 00                  |                                     |        |
| Montant Payé                      | 0.0                 | 00                  |                                     |        |
| porter fichier XML                |                     |                     |                                     | Fermer |
|                                   |                     |                     |                                     |        |
| párattop Validar a átá alfaatuáa  |                     |                     |                                     |        |
| beration valuer a ele enectuee.   |                     |                     |                                     |        |
| tête Entité Transport Fi          | nances Marchandises | Remarques Pièce     | s jointes Requètes et Notifications |        |
|                                   |                     |                     |                                     |        |

Etape 14 : une fois le DVT en « Attente de Domiciliation », seule la banque peut agir sur le dossier. Lorsque cette dernière approuve l'opération de domiciliation, le statut du DVT change et devient en « Attente de Paiement ».

Etape 15 : à ce stade, trois (3) options s'offrent à l'utilisateur à travers les boutons suivants :

- <sup>I</sup> « Mettre à jour » : modifier le DVT et le soumettre à nouveau à la banque pour domiciliation
- « Annuler » : abandonner la procédure de demande de DDI/DDE [] « Payer » : payer la redevance (continuer l'opération).

Le montant de la redevance DDI/DDE se paie

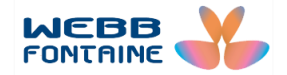

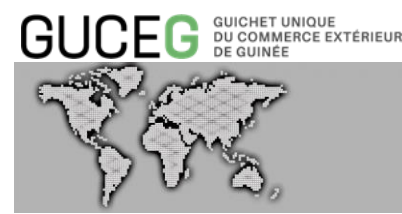

 Par virement : ordonner à sa banque \*via le module de paiement\*afin de transférer le montant sur le compte du receveur central du trésor.

Etape 16 : cliquer sur le bouton « Payer » afin de confirmer le paiement du montant de la redevance DDI/DDE. Une fois cette opération réalisée, le nouveau statut du DVT deviendra « En attente d'autorisation ».

| L'opérati | on Payer a            | été effectuée. |          |                |           |                        |                           | × |  |
|-----------|-----------------------|----------------|----------|----------------|-----------|------------------------|---------------------------|---|--|
| En-tête   | Entité                | Transport      | Finances | Marchandises 1 | Remarques | Pièces jointes         | Requètes et Notifications |   |  |
|           |                       |                |          |                |           |                        |                           |   |  |
| Numér     | ro DVT                |                | 202      |                |           |                        |                           |   |  |
| Date D    | Date DVT              |                |          | /2020          |           |                        |                           |   |  |
| Référe    | Référence Utilisateur |                | НЈК      | НЈКНКНКНЈК     |           |                        |                           |   |  |
| Bureau    | Bureau Dédouanement   |                | GNB      | GNB02          |           | BUREAU CONAKRY PORT    |                           |   |  |
| Régim     | Régime Douanier       |                | 4        |                | Mise      | Mise à la consommation |                           |   |  |
| Exemp     | otion / Exo I         | Redevance DD   | 1        |                |           |                        |                           |   |  |
| Monta     | nt à payer            |                |          |                | 0.00      |                        |                           |   |  |
| Monta     | nt Payé               |                |          | 400 00         | 0,00      |                        |                           |   |  |

Etape 17 : l'agent du Service DDI/DDE se connectera alors à la plate-forme du GUCEG et procèdera au traitement de la DDI/DDE. Si le DVT est conforme, il autorise la délivrance de la DDI/DDE.

Etape 18 : l'utilisateur étant déjà notifié, ouvre le DVT et clique sur le bouton « Voir/Imprimer PDF » pour télécharger la DDI. Pour la visualiser, il devra cliquer sur le fichier qui sera alors automatiquement placé dans ses téléchargements.

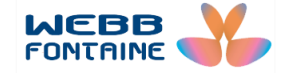

17

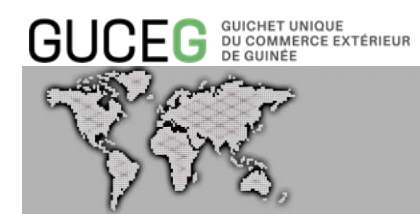

| Consulter un DVT Import                  |                       |             |          |                |           |                     |                           |  |  |  |
|------------------------------------------|-----------------------|-------------|----------|----------------|-----------|---------------------|---------------------------|--|--|--|
| Exporter fichier XML C Voir/Imprimer PDF |                       |             |          |                |           |                     |                           |  |  |  |
|                                          |                       |             |          |                |           |                     |                           |  |  |  |
| En-tête                                  | Entité                | Transport   | Finances | Marchandises 1 | Remarques | Pièces jointes      | Requètes et Notifications |  |  |  |
|                                          |                       |             |          |                |           |                     |                           |  |  |  |
| State                                    |                       |             | Not S    | ənt            |           |                     |                           |  |  |  |
|                                          |                       |             |          |                |           |                     |                           |  |  |  |
|                                          |                       |             |          |                |           |                     |                           |  |  |  |
|                                          |                       |             |          |                |           |                     |                           |  |  |  |
| Numé                                     | Numéro DVT            |             |          |                |           |                     |                           |  |  |  |
| Date D                                   | Date DVT              |             |          | 13/11/2024     |           |                     |                           |  |  |  |
| Référe                                   | Référence Utilisateur |             |          | /2024/012      |           |                     |                           |  |  |  |
| Burea                                    | Bureau Dédouanement   |             |          | 02             | BUR       | EAU CONAKRY POR     |                           |  |  |  |
| Régim                                    | Régime Douanier       |             |          |                | Mise      | e à la consommation |                           |  |  |  |
| Exemp                                    | otion / Exo R         | edevance DD | Л        |                |           |                     |                           |  |  |  |
| Numéro DDI                               |                       |             | 90       |                |           |                     |                           |  |  |  |
| Date Autorisation                        |                       |             | 13/11    | 13/11/2024     |           |                     |                           |  |  |  |
| Date o                                   | l'expiration          |             | 13/05    | /2025          |           |                     |                           |  |  |  |
| Monta                                    | nt à payer            |             |          |                | 0,00      |                     |                           |  |  |  |
| Montant Payé                             |                       |             |          | 800 000,00     |           |                     |                           |  |  |  |

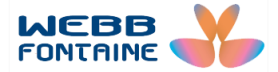